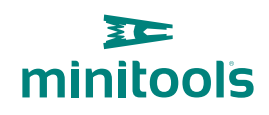

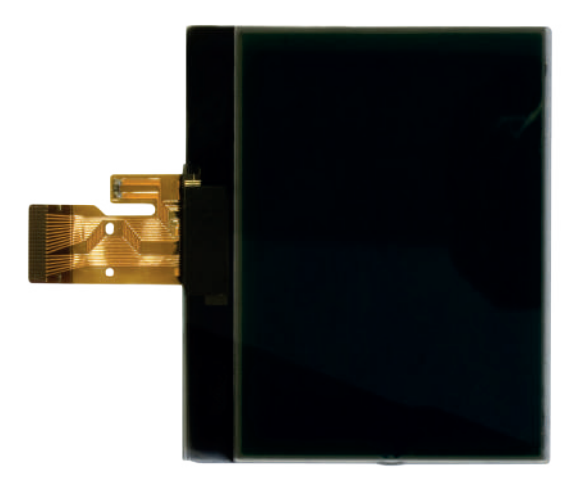

# SEPDISP13

Istruzioni di modifica

**Vers.** 3.0

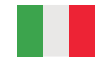

## www.minitools.com

#### ATTENZIONE: QUESTE OPERAZIONI SONO RACCOMANDATE SOLO A PERSONALE ESPERTO.

#### LA SEGUENTE MODIFICA È NECESSARIA PER IL CORRETTO FUNZIONAMENTO DEL DISPLAY SEPDISP13.

• Effettuare la sostituzione del display in un ambiente con una temperatura di circa 25 °C.

• Dopo aver sostituito il display, **alimentare il contachilometri** (*pin n. 16 positivo, pin n. 18 negativo*) e verificare la tensione presente sui punti A e B (*Fig.1*).

• Se la tensione rilevata è compresa tra 6,3V e 6,4V, non è necessario effettuare alcuna modifica;

• Se la tensione, invece, è inferiore a 6,3V o superiore a 6,4V, è necessario effettuare la modifica descritta nel paragrafo seguente "MODIFICA EEPROM".

### **MODIFICA EEPROM**

**NOTA:** Per poter effettuare la presente modifica è necessario utilizzare un programmatore di EEPROM. Consigliamo il nostro SEP-EECLIP.

Consignatio Il nostro SEP-EECLIP.

• Dissaldare la EEPROM 93C66 presente sul PCB (Fig.1);

• Impostare la lettura del programmatore in esadecimale (HEX);

**IMPORTANTE: prima della modifica**, effettuare un **backup della EEPROM** dissaldata.

• Per ottenere una tensione compresa tra 6,3V e 6,4V, **individuare le 6 locazioni 0122**, **0123**, **0124**, **0125**, **0126 e 0127 e modificarne il valore:** incrementando o decrementando il valore delle 6 locazioni di 1 unità esadecimale, si otterrà una **variazione di +/- 0,10V.** 

Se non si ha dimestichezza con il calcolo in esadecimale, si può utilizzare lo **strumento di calcolo nel box accanto**, inserendo digitalmente i dati.

#### VERIFICA

Una volta concluse queste operazioni, risaldare la **EEPROM 93C66** sul PCB, alimentare il contachilometri e **ricontrollare la tensione presente tra i punti A e B**.

Verificare, così, se si è effettivamente ottenuta una tensione compresa tra 6,3V e 6,4V, altrimenti, decrementare o incrementare ancora le locazioni fino ad avvicinarsi il più possibile al valore nell'intervallo desiderato.

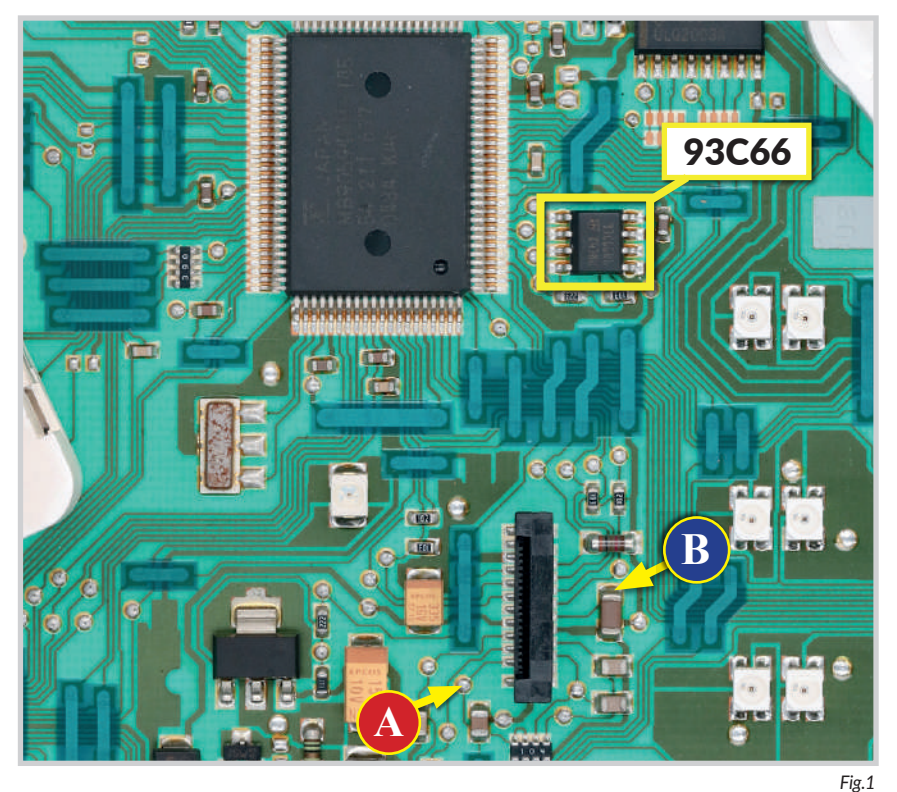

#### **CALCOLO DEL NUOVO VALORE DELLE LOCAZIONI** • Inserire il valore della tensione rilevata sul PCB, tra i punti A e B (fig. 1) (il valore decimale deve essere separato dal punto, ad es. 6.8) LOCAZIONE 0122 LOCAZIONE 0123 Inserire il valore esadecimale Inserire il valore esadecimale della locazione 0122\* della locazione 0123\* • nuovo valore ottenuto da nuovo valore ottenuto da inserire nella locazione 0122 inserire nella locazione 0123 LOCAZIONE 0124 LOCAZIONE 0125 Inserire il valore esadecimale Inserire il valore esadecimale della locazione 0124\* della locazione 0125\* • nuovo valore ottenuto da nuovo valore ottenuto da inserire nella locazione 0124 inserire nella locazione 0125 LOCAZIONE 0126 LOCAZIONE 0127 Inserire il valore esadecimale Inserire il valore esadecimale della locazione 0127\* della locazione 0126\* nuovo valore ottenuto da nuovo valore ottenuto da inserire nella locazione 0126 inserire nella locazione 0127 \*Come individuare i valori della locazioni 0122, 0123, 0124, 0125, 0126 e 0127 sulla EEPROM Offsett(h) 00 01 02 03 04 05 06 07 08 09 0A 0B 0C 0D 0E 0F 00000110 -87 28 65 18 41 37 18 00000120 SF 20 48 08 14 18 FF 00

....

....

\*\* \*\* \*\* \*\*

TT TT TT TT TT TT TT TT

Fig. 1